# **Guide to Computational Resources at W&M/VIMS**

## RC/HPC Website

- Nomenclature Connecting to the cluster Compute resources File I/O
- Tranafarrin
- Transferring files
- Permissions
- Software
- Compilers / Installation
- Batch System / Scripting

**Eric J. Walter** Director of Research Computing February 5th, 2025

# Using HPC / Web Docs

### What you need to get started

https://www.wm.edu/offices/it/services/researchcomputing/using/

### Using HPC

#### **Obtaining an account**

Unlike many other Information Technology services, HPC access is by request only. If you have not yet obtained an account, or your account has expired, please submit an account request.

#### Prerequisites

You will need to be comfortable using a Unix/Linux command-line after logging in with SSH.

### Logging in

The subcluster pages will tell you which "front-end" server to log in to, depending on which hardware you want to use. Generally, you must log in to the HPC systems from the campus network (at William & Mary or VIMS), via the university's VPN, or via a host that is on the campus network (i.e. the W&M bastion host) or you will see errors like Connection timed out or Network is unreachable. Chesapeake is behind VIMS' (more restrictive) firewall and from W&M must be accessed via the W&M bastion host or be logged into the main-campus cluster already. Please see "Logging in to HPC systems" for more information.

#### Running calculations

The login servers are called "front-ends" because you do not run your calculations there, but rather on back-end "compute" servers that the front-end server provides access to. Access compute servers via the SLURM batch system.

In order to use installed software, you must generally "load" it using **Environment Modules**, or you will see errors like Command not found. We have specific guidance for users of MATLAB, Python, and other software under our **Tutorials** and **Software** pages, as well as for users **compiling** software themselves.

If you need to work with or produce more than a few gigabytes of data, familiarize yourself with filesystems other than your home directory, and with preventing your disk usage from disrupting others' work.

### When you are finished

The HPC systems cannot provide archival or long-term storage. If files no longer need to be available for work on the system, **copy them off** and delete them so that the space can be used for active projects. **All files will be completely and permanently deleted after your HPC account expires**, so if your files need to remain available for work on the system, keep track of when your account will expire, and before it expires either **renew** your account or **contact us** to arrange to have your files reassigned to another user.

### 1. Getting an account

- 2. Linux command line / text editors
- 3. Logging into the clusters
- 4. Selecting/installing/requesting software
- 5. How to use file-systems effectively
- 6. How to use to use the batch system(s)
- 7. Compiling / installing your own applications
- 8. Saving your own files/projects

# Nomenclature

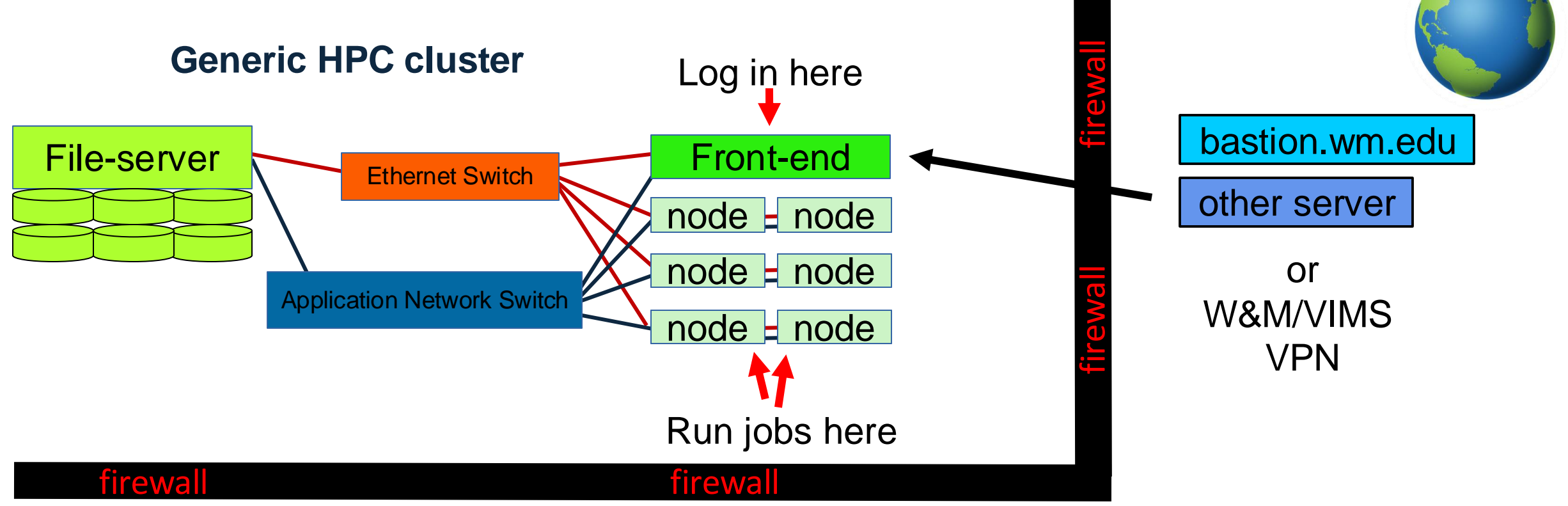

Must get through **W&M/VIMS firewall** to get to cluster resources On campus you are already within firewall Otherwise use **bastion.wm.edu**, another server, or VPN

# **Connecting to HPC**

ssh – is the standard app for connecting to a remote computer with Linux Standard software on Linux. Mac also supports ssh via terminal. Windows users can use powershell to do this or use ssh client program (putty) and a separate scp client (WinSCP).

### For on W&M/VIMS campus or within W&M/VIMS VPN

- ssh to bora **ssh ejwalt@bora.sciclone.wm.edu**
- ssh to james ssh ejwalt@james.hpc.vims.edu

### From off-campus – need to jump through bastion host

ssh to bora through bastion host - ssh -J ejwalt@bastion.wm.edu ejwalt@bora.sciclone.wm.edu
ssh to james through bastion host - ssh -J ejwalt@bastion.wm.edu ejwalt@james.hpc.vims.edu

Can configure your local ssh to jump through bastion host automatically:

### My off-campus ~/.ssh/config file:

Host bora.sciclone.wm.edu HostName bora.sciclone.wm.edu ProxyJump ejwalt@bastion.wm.edu User ewalter

### Is my username the same on my local machine?

If it is different use: ssh <username>@<host>.<domain>

## Do I need graphics?

If yes, must log in with -Y

### See website for more in depth help:

https://www.wm.edu/offices/it/services/researchcomputing/using/connecting/ - https://www.wm.edu/offices/it/services/researchcomputing/using/xfers/ - \*

- connecting/logging in to HPC

- transferring files to/from HPC

# **Open Compute Resources**

### **Main Campus**

| Name (front-end/nodes) | Processor          | NVIDIA<br>GPU | Cores<br>/node | Total #<br>cores | Mem/node<br>(GB) | Deployed |
|------------------------|--------------------|---------------|----------------|------------------|------------------|----------|
| Bora / bo01-bo55       | Intel Xeon E5-2640 |               | 20             | 960*             | 128              | 2017     |
| Femto / fm01-fm30      | Intel Xeon 6130    |               | 32             | 960              | 96               | 2019     |
| Kuro / ku1-ku47        | AMD EPYC 9334      |               | 64             | 3008             | 384              | 2024     |
| Bora / hi01-hi07       | Intel E5-2683      | P100/V100**   | 32             | 224              | 256              | 2017     |
| Gust / gt01-gt02       | AMD EPYC 7702      |               | 128            | 256              | 512              | 2020     |
| Astral / as01          | Intel Xeon 8362    | 8x A 30       | 64             | 64               | 512              | 2022     |
| Gulf / gu01-gu02       | AMD EPYC 7313P     |               | 16             | 32               | 512              | 2024     |
| Gulf / gu03-gu06       | AMD EPYC 7313P     | 2x A40/node   | 32             | 128              | 128              | 2024     |

### **VIMS Campus**

| Chesapeake/pt01-pt30 | AMD Opteron 4334 | <br>12 | 180* | 128 | 2014 |
|----------------------|------------------|--------|------|-----|------|
| James/pm01-pm02      | AMD Opteron 6380 | <br>64 | 128  | 256 | 2016 |
| James/jm01-jm27      | Intel Xeon 4114  | <br>20 | 540  | 64  | 2018 |

\* - not all nodes functional

\*\* - hi04, hi05 have 1x P100, hi07 has 1x V100

# Files I/O

### Web Documentation

### https://www.wm.edu/offices/it/services/hpc/using/files/index.php

| • | There are multiple files-systems available                                                       | Name                             | Appropriate for                                                                                                    | Backups                      | Purged                                            | Per-<br>formance |
|---|--------------------------------------------------------------------------------------------------|----------------------------------|----------------------------------------------------------------------------------------------------|------------------------------|---------------------------------------------------|------------------|
| • | Some are for ongoing / project storage<br>data, home<br>Some are for running jobs (90 day purge) | /sciclone/home<br>/ches/home00   | Source code, executables, configuration files,<br>scripts, and small (<100MB total) data files.<br>Unless we have directed you otherwise, <b>you</b><br><b>should not have a job read or write any</b><br><b>substantial amount of data to your home</b><br><b>directory</b> , as doing so is extremely likely to<br>impact others' interactive work.         | Weeknightly,<br>on-site only | After account                                     |                  |
| • | scrXX, pscr, /local/scr<br>Only data/home/home00 backed up                                       | /sciclone/data10<br>/ches/data10 | Input data files that are needed on an<br>ongoing basis for active projects on the<br>cluster and cannot be easily re-created or re-<br>uploaded. <b>Please do not have jobs write a</b><br><b>substantial amount to data filesystems.</b><br>Please use the scratch filesystems (below) for<br>job output unless already given permission<br>from HPC staff. | Weekly,<br>on-site only      | expiration.                                       | Low              |
| • | Use local scratch when possible (every node has some)                                            |                                  |                                                                                                    |                              |                                                   |                  |
| • | Users are responsible for using disk space responsibly                                           | /local/scr                       |                                                                                                    |                              |                                                   |                  |
| • | Misue can disturb other jobs / cause administrative action                                       | /ches/scr10                      | Scratch space: job outputs and working data that can be easily re-created or re-uploaded,                                                                                                    | Name                         | Any files not<br>accessed for 90                  | Mandissa         |
| • | Don't use home for writing or large reads<br>Use scratch space for jobs                          |                                  | or which will be copied elsewhere for longer-<br>term storage.                                                                                                    | Never                        | <b>αays</b> , and atter<br>account<br>expiration. | Medium           |
| • |                                                                                                  |                                  |                                                                                                    |                              |                                                   |                  |
| • | Lustre (pscr / scr-lst) best practices:                                                          | /sciclone/pscr                   |                                                                                                    |                              |                                                   | High             |

https://www.wm.edu/offices/it/services/researchcomputing/using/files/lustre/index.php

anything with "scr" is scratch (purged after 90 days of inactivity) Home / Data are backed up

# **Transferring files**

## **Web Documentation**

https://www.wm.edu/offices/it/services/researchcomputing/using/files/xfers/index.php

| Filesystem         | Hostname                         |
|--------------------|----------------------------------|
| /sciclone/home     | comet.sciclone.wm.edu            |
| /sciclone/data10   | lunar.sciclone.wm.edu            |
| /sciclone/pscr     | bora.sciclone.wm.edu             |
| /sciclone/scr10    | polar.sciclone.wm.edu            |
| /sciclone/scr20    | orbit.sciclone.wm.edu            |
| /sciclone/scr-lst  | kuro.sciclone.wm.edu             |
| /sciclone/schism10 | <pre>snow.sciclone.wm.edu</pre>  |
| /sciclone/gluex10  | <pre>sleet.sciclone.wm.edu</pre> |
| /sciclone/scr-mlt  | mistral.sciclone.wm.edu          |
| /ches/home00       | james.hpc.vims.edu               |
| /ches/data10       | choptank.hpc.vims.edu            |
| /ches/scr10        | rappahannock.hpc.vims.edu        |

Each file-system has a server that runs it For direct access you are **STRONGLY** encouraged to use the recommended node

e.g. : Logged into comet; cd'd into data10 ; transfer off-site

Do this from **lunar** since files won't have to hop through **comet** to get off-site.

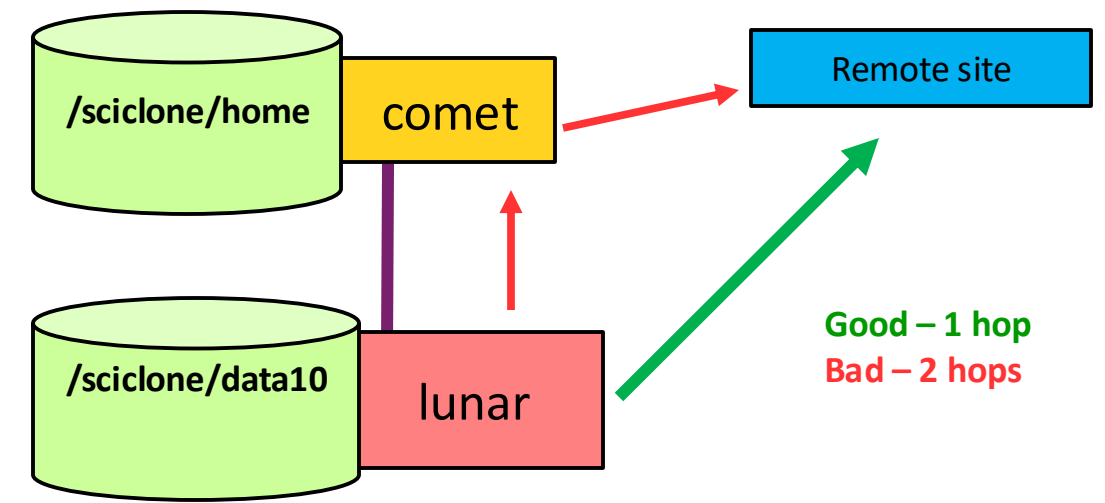

Globus - https://www.wm.edu/offices/it/services/researchcomputing/using/filesandfilesystems/xfers/globus/ We have endpoints for all file-systems

## **Permissions / sharing files**

### Want to allow users in the VASP group to read my results file (out)

| 44 [astral] pwd<br>/sciclone/home/ewalter                                                                     | (where am I?)                                |
|----------------------------------------------------------------------------------------------------|----------------------------------------------|
| 45 [astral] ls -ld results<br>drwx 2 ewalter hpcf 4096 May 6 12:27 results                                    | (long list just <dir>)</dir>                 |
| 46 [astral] ls -l results<br>total 28<br>-rw 1 ewalter hpcf 25905 May 6 12:27 out                             | (long list <dir> contents)</dir>             |
| 47 [astral] groups ewalter<br>ewalter : hpcf wheel hpcstaff hpcadmin sysadmin www s<br>vasp wm wmall hugepage | (what group am I in?)<br><mark>seadas</mark> |
| 48 [astral] chgrp vasp -R results/                                                                            | (change group)                               |
| 49 [astral] ls -ld results<br>drwx 2 ewalter vasp 4096 May 6 12:27 results                                    |                                              |
| 50 [astral] ls -l results<br>total 28<br>-rw 1 ewalter vasp 25905 May 6 12:27 out                             |                                              |
| 51 [astral] chmod g+rX -R results                                                                             | (change group<br>permissions<br>recursively) |
| 52 [astral] ls -ld results<br>drwxr-x 2 ewalter vasp 4096 May 6 12:27 results                                 |                                              |
| 53 [astral] ls -l results<br>total 28<br>-rw-r 1 ewalter vasp 25905 May 6 12:27 out                           |                                              |

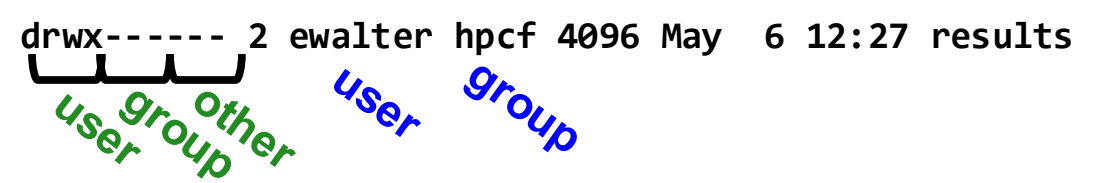

d-directory
r-read
w-write
x-execute/enter
pwd – print working directory
groups – print groups that use

**pwd** – print working directory **groups** – print groups that user is in **chgrp** – change **group** ownership **chmod** – change **permissions chown** – **change user ownership** 

umask – controls default permissions - change in .cshrc/.bashrc Whole path needs to be accessible to share!

see http://linuxcommand.org/lc3 lts0090.php for more information

## **Software**

### There are many software packages available on the HPC systems!

Common packages are all available: Python, R, Gaussian16, Matlab, etc.

- · Check the modules on a particular cluster with: "module avail"
- Install it yourself
- Email <u>hpc-help@wm.edu</u>

We encourage **users to install their own software** in their home directory if possible We can help install, but we get **LOTS** of requests so try not to abuse Packages used by multiple users can be considered for installing globally

# **Software Modules**

Sets up environment for a software package

| <pre>11 [bora] module avail</pre>               |                    |                            |                 |                 |            |  |  |  |
|-------------------------------------------------|--------------------|----------------------------|-----------------|-----------------|------------|--|--|--|
|                                                 | /usr/              | /share/Modules/module      | efiles          |                 |            |  |  |  |
| lot module-git module-info modules null use.own |                    |                            |                 |                 |            |  |  |  |
| /ucr/local/Moduloc/modulofiloc                  |                    |                            |                 |                 |            |  |  |  |
| how tie $2/acc - 11 + 1/2 = 5 + 4$              | netcdf.c           | $/acc_{-11} 4 1/4 9 2 000$ | ennes           | proj/acc_11_4_1 | /5 2 0     |  |  |  |
| cuda/12_3                                       | netcdf-c           | /intel-2024 0/4 9 2        | intelmni        | proj/gcc-11.4   | 1/3, 11, 9 |  |  |  |
| hdf5/acc-11.4.1/1.14.3 o                        | penmpi netcdf-c    | /intel-2024.0/4.9.2        | onenmni         | r/acc-11.4.1/4  | 4.0        |  |  |  |
| hdf5/intel-2024.0/1.14.3                        | intelmpi netcdf-fo | ortran/gcc-11.4.1/4.       | 6.1 openmpi     | slurm/23.11.9   |            |  |  |  |
| hdf5/intel-2024.0/1.14.3                        | openmpi netcdf-fo  | ortran/intel-2024.0/4      | 4.6.1 intelmpi  | solps/3.0.8     |            |  |  |  |
| legacy-tools/gcc-8.5.0                          |                    | ortran/intel-2024.0/4      | 4.6.1_openmpi   | solps/3.0.9     |            |  |  |  |
| legacy-tools/gcc-9.5.0                          | openblas           | /gcc-11.4.1/0.3.27         |                 | solps/3.0.9_omp | )          |  |  |  |
| ncl/gcc-11.4.1/6.6.2_ope                        | nmpi openmpi-:     | ib/gcc-11.4.1/4.1.6        |                 |                 |            |  |  |  |
| nco/intel-2024.0/5.2.4                          | openmpi-:          | ib/intel-2024.0/4.1.0      | 6               |                 |            |  |  |  |
|                                                 |                    |                            |                 |                 |            |  |  |  |
|                                                 | /se                | ciclone/apps/modulef:      | iles            |                 |            |  |  |  |
| comsol/6.2 intel                                | /2019              | intel/mpi-2021.7.1         | matlab/R2023a   |                 | stata/18.0 |  |  |  |
| gaussian/g16 intel                              | /2019-mpi          | intel/mpi-2021.11          | matlab/R2024a   |                 |            |  |  |  |
| <u>gaussian/g16_vC02</u> _intel                 | /compiler-2022.2.1 | intel/tbb-2021.7.1         | miniforge3/24.9 | 9.2-0           |            |  |  |  |
| hyperworks/24 intel                             | /compiler-2024.0   | Julia/1.9.4                | nvidia/nsight-0 | compute-2024.3  |            |  |  |  |
| nyperworks/24.1 intel                           | /MKL-2024.0        | mat Lab/R2020b             | python/3.12.7   |                 |            |  |  |  |
| Kovi                                            |                    |                            |                 |                 |            |  |  |  |
| loaded default_version                          | modulenath         |                            |                 |                 |            |  |  |  |
| 12 [bora]                                       | moud copaciti      |                            |                 |                 |            |  |  |  |
|                                                 |                    |                            |                 |                 |            |  |  |  |

Can change modules on demand: module load/unload Also list what the module sets: module show Can even write your own modules to make custom environments

https://www.wm.edu/offices/it/services/researchcomputing/using/modules/index.php

# **Startup modules**

In user home directories, there are startup files which control default modules (bash users use .bashrc.XXX)

| Name            | Use                              |
|-----------------|----------------------------------|
| .cshrc          | General startup options for site |
| .cshrc.kuro     | Kuro                             |
| .cshrc.femto    | Femto                            |
| .cshrc.bora     | Bora & Hima                      |
| .cshrc.astral   | Astral                           |
| .cshrc.gust     | Gust                             |
| .cshrc.gulf     | Gulf                             |
|                 |                                  |
| .cshrc.james    | James                            |
| .cshrc.potomac  | Potomac                          |
| .cshrc.pamunkey | Pamunkey                         |

11 [astral] echo \$PLATFORM astral

*\$PLATFORM* variable

This means that startup is controlled by .cshrc.astral for astral cluster

# **Compilers and Installation**

Web docs:<a href="https://www.wm.edu/offices/it/services/researchcomputing/using/compiling/index.php">https://www.wm.edu/offices/it/services/researchcomputing/using/software/index.php</a>https://www.wm.edu/offices/it/services/researchcomputing/using/software/index.php

- All clusters are equipped with GNU and Intel compilers
- Two popular flavors of MPI supported (Intel & OpenMPI)

Compiler web page lists suggested compiler flags for each node type and best practices guides. It is **extremely** important to check the validity of results.

## Don't assume if the job runs correctly, it has correct results!

# **Batch System / SLURM**

All calculations should be done on a node through the batch system

Front-end/login servers are for file manipulation, transferring files, submitting jobs, etc.

There are two types of jobs:

*Interactive* – give me a session on a node/nodes

Batch – run a script with a set of commands on a node/nodes

sinfo – get node info

squeue – get batch queue info

| 0          |        |     | •         |        |             |        |      |       |       |       |                   |          |     |              |
|------------|--------|-----|-----------|--------|-------------|--------|------|-------|-------|-------|-------------------|----------|-----|--------------|
| 2 [kuro]   | sinfo  |     |           |        |             |        |      |       |       |       |                   |          |     |              |
| PARTITION  | AVAIL  | TI  | MELIMIT   | NODES  | STATE       | NODEL  | IST  |       |       |       |                   |          |     |              |
| batch*     | up     | 2-0 | 0:00:00   | 5      | resv        | ku[05  | -09] |       |       |       |                   |          |     |              |
| batch*     | up     | 2-0 | 0:00:00   | 42     | alloc       | ku[01  | -04, | 10-47 | ]     |       |                   |          |     |              |
| debug      | up     |     | 30:00     | 4      | alloc       | ku[44  | -47] |       |       |       |                   |          |     |              |
| 3 [kuro] : | squeue |     |           |        |             |        |      |       |       |       |                   |          |     |              |
|            | JOE    | BID | PARTITION | NA     | AME         | USER   | ST   |       | TIME  | NODES | NODELIST(REASON)  |          |     |              |
|            | 182    | 215 | batch     | 5a3d1  | 125         | ncai   | PD   |       | 0:00  | 10    | (ReqNodeNotAvail, | Reserved | for | maintenance) |
|            | 182    | 226 | batch     | 5a3s   | 5-2         | ncai   | PD   |       | 0:00  | 10    | (ReqNodeNotAvail, | Reserved | for | maintenance) |
|            | 182    | 227 | batch     | 5a3s0  | 925         | ncai   | PD   |       | 0:00  | 10    | (ReqNodeNotAvail, | Reserved | for | maintenance) |
|            | 182    | 228 | batch     | 5a3s   | 5-4         | ncai   | PD   |       | 0:00  | 10    | (ReqNodeNotAvail, | Reserved | for | maintenance) |
|            | 182    | 229 | batch     | 5a3s   | s <b>05</b> | ncai   | PD   |       | 0:00  | 10    | (ReqNodeNotAvail, | Reserved | for | maintenance) |
|            | 182    | 230 | batch     | 5a3    | 3s1         | ncai   | PD   |       | 0:00  | 10    | (ReqNodeNotAvail, | Reserved | for | maintenance) |
|            | 182    | 238 | batch     | s0.250 | . Ot        | ncai   | PD   |       | 0:00  | 10    | (ReqNodeNotAvail, | Reserved | for | maintenance) |
|            | 182    | 239 | batch     | s0.250 | d0.         | ncai   | PD   |       | 0:00  | 10    | (ReqNodeNotAvail, | Reserved | for | maintenance) |
|            | 182    | 240 | batch     | s0.250 | 11.         | ncai   | PD   |       | 0:00  | 10    | (ReqNodeNotAvail, | Reserved | for | maintenance) |
|            | 182    | 241 | batch     | s0.250 | 11.         | ncai   | PD   |       | 0:00  | 10    | (ReqNodeNotAvail, | Reserved | for | maintenance) |
|            | 182    | 242 | batch     | s0.250 | 11.         | ncai   | PD   |       | 0:00  | 10    | (ReqNodeNotAvail, | Reserved | for | maintenance) |
|            | 182    | 265 | batch     | u05a3s | s07         | ncai   | PD   |       | 0:00  | 10    | (ReqNodeNotAvail, | Reserved | for | maintenance) |
|            | 182    | 268 | batch     | pred@  | 921 (       | dluo01 | PD   |       | 0:00  | 1     | (ReqNodeNotAvail, | Reserved | for | maintenance) |
|            | 182    | 273 | batch     | s1.5d0 | 9.9         | ncai   | R    | 22:0  | 90:10 | 15    | ku[25-39]         |          |     |              |
|            | 182    | 272 | batch     | s1.5d0 | 9.8         | ncai   | R    | 22:0  | 90:43 | 15    | ku[10-24]         |          |     |              |
|            | 182    | 276 | batch     | s1.5d1 | 1.5         | ncai   | R    | 8:    | 21:56 | 12    | ku[01-04,40-47]   |          |     |              |
| 4 [kuro]   |        |     |           |        |             |        |      |       |       |       |                   |          |     |              |

https://www.wm.edu/offices/it/services/researchcomputing/using/running\_jobs\_slurm/

# **Interactive SLURM jobs**

### You must log into the appropriate front-end to run a job on a cluster

To get an interactive session within SLURM: salloc

salloc -N1 -n1 -t 1:00:00
salloc -N1 -n20 -t 3:00:00
salloc -N4 -ntasks-per-node=20 -t 1-0
salloc -N1 -n32 -t 30:00 --gpus=1

get one node and one core for 1 hr on this cluster get one node and 20 cores for 3 hrs on this cluster get 20 cores on 4 nodes (80 cores) for 1 day on this cluster get 32 cores and a GPU on one node or 30min on this cluster

| <pre>14 [bora] salloc -N1 -n20 -t 1:00:00 salloc: Granted job allocation 18955 salloc: Nodes bo03 are ready for job 1 [bo03] ./a.out 1 [bo03] 1 [bo03] 1 [bo03]</pre> | <pre>18 [bora] salloc -N1 -n32 salloc: Granted job alloca salloc: Nodes hi07 are rea 2 [hi07] nvidia-smi Tue Feb 4 18:39:48 2025 +</pre> | -t 30:00gpus=1<br>tion 18958<br>dy for job<br>Driver Ve |
|----------------------------------------------------------------------------------------------------|----------------------------------------------------------------------------------------------------|---------------------------------------------------------|
|                                                                                                    |                                                                                                    | Dorsistonco M   P                                       |

Interactive jobs are good for debugging and short calculations Not good manners to keep resources in an interactive state if you are not actually using them Network connection must be maintained – can use multiplexer (screen)

# **Batch SLURM jobs**

Priorities for resources are largely controlled by *fairshare* principles – your priority goes down with more use *Can ssh into nodes you are running jobs on* 

To run a *batch* job you will need to create a *batch script*:

| <pre>#!/bin/tcsh #SBATCHjob-name=serial #SBATCH -N1 -n1 #SBATCH -t 0:30:00</pre>              | "hash bang" which shell syntax to run (here tcsh)<br>Job Name<br># nodes , # cores<br>walltime (30min)                 |
|-----------------------------------------------------------------------------------------------|----------------------------------------------------------------------------------------------------|
| ./a.out                                                                                       | run the program                                                                                                    |
| <pre>#!/bin/tcsh #SBATCHjob-name=kurotest #SBATCH -N 5ntasks-per-node 64 #SBATCH -t 1-0</pre> | "hash bang" which shell syntax to run (here tcsh)<br>Job Name<br># nodes , # cores <b>per node</b><br>Walltime (1 day) |
| srun ./a.out >& log                                                                           | Run the parallel program with srun (passes topolog Also redirect stdout, stderr to a file named "log"                  |

# **SLURM advanced example**

| <pre>#!/bin/tcsh #SBATCHjob-name=get_stl2 #SBATCHnodes=1ntasks=1 #SBATCHtime=1:00:00 #SBATCHgpus=1</pre> | Name of job<br>Serial job<br>1hr<br>1 GPU                           |
|----------------------------------------------------------------------------------------------------|---------------------------------------------------------------------|
| module load miniforge3<br>conda activate testenv<br>which python                                         | Load the miniforge3 module<br>Activate my "testenv" environment     |
| <pre>foreach i (`cat list`)</pre>                                                                        | which python am I running? (which gives the path of the executable) |
| echo \$i > INPUT<br>python run.py >& out.\$i                                                             | Foreachloop                                                         |

end

24

xxx means evaluate xxxRun the run.py script (takes INPUT as a parameter)Also send the output of each run to out.<parameter>

### 25 [bora]

[bora] cat run

| 26 [boral cat list       | <b>88 [bora]</b><br>Submitted | sbatch ru<br>batch job | un<br>o 18965 |           |          |    |            |                        |
|--------------------------|-------------------------------|------------------------|---------------|-----------|----------|----|------------|------------------------|
|                          | 89 [bora]                     | squeue                 |               |           |          |    |            |                        |
| 1 0                      |                               | JOBID                  | PARTITION     | NAME      | USER     | ST | TIME       | NODES NODELIST(REASON) |
| 1.0                      |                               | 18920                  | batch         | run081    | bmaldona | R  | 6:52:38    | 25 bo[06-08,10-31]     |
| 1.1                      |                               | 18965                  | hima          | get_stl2  | walter   | R  | 0:01       | 1 hi07                 |
| ±. ±                     |                               | 18846                  | hima          | interact  | yacahuan | R  | 18:30:31   | 1 hi04                 |
| 1.35                     |                               | 18875                  | hima          | interact  | yacahuan | R  | 8:56:56    | 1 hi05                 |
|                          | 90 [bora]                     | scancel 1              | 18965         |           |          |    |            |                        |
| 2.0                      | 91 [bora]                     | ls                     |               |           |          |    |            |                        |
| 27 [bora] <mark>-</mark> | INPUT lis<br>92 [bora]        | st out.1               | .0 out.1.1    | L out.1.: | 35 out.2 | .0 | run slurm- | 18965.out              |